## Inhaltsverzeichnis

| 1. | Datei:NS2-OE2XZR.pdf              | 6 |
|----|-----------------------------------|---|
| 2. | Benutzer:OE2WAO                   | 5 |
| 3. | Teststellungen Gaisberg Gernkogel | 9 |

## Datei:NS2-OE2XZR.pdf

- Datei
- Dateiversionen
- Dateiverwendung
- Metadaten

| Gehe zu Seite                                                                                             |
|----------------------------------------------------------------------------------------------------|
|                                                                                                    |
|                                                                                                    |
|                                                                                                    |
|                                                                                                    |
| Andrea definition laborar laborar laborar laborar                                                         |
|                                                                                                    |
|                                                                                                    |
|                                                                                                    |
|                                                                                                    |
|                                                                                                    |
|                                                                                                    |
| ← vorherige Seite                                                                                         |
| Kanfgurationambinang Ubipulit Nanotinian J Kan.<br>Nanta Sport Par Under Pagang an GSJ225 Bandang<br>mang |

|                                                                                                    | In Second of Arts of a                                                                                                    | and a second thinkness strength and do soft attraction unump<br>articles.                                                                                                    |  |  |
|----------------------------------------------------------------------------------------------------|----------------------------------------------------------------------------------------------------|----------------------------------------------------------------------------------------------------|--|--|
| Biology Contract of Contract of Contrac    | Roads for and American<br>Surface in Barat and Ro. 5                                                                                                    | a per mener consequente<br>a norte angeleter, una antian an tutori au turontere au                                                                                                    |  |  |
|                                                                                                    | Receipt sensity thermologiest                                                                                                    | spectral or, and fair do' Alter and onling Secondary at 1988                                                                                                    |  |  |
|                                                                                                    | had one separate bitarile<br>homescare ar nahipat                                                                                                    | and the second second s |  |  |
|                                                                                                    | Refiguration                                                                                                    |                                                                                                    |  |  |
| Table Contraction of the second of the second of the secon | Name of Street, and Street, Street, St | popularity and air horizontary mit autom, used that nut als<br>political free has 1.48                                                                                                    |  |  |
|                                                                                                    | Relach ad Ingentungent<br>Appartenan                                                                                                    | CONTRACTOR AND A CAMPACTURES (CONTRACTOR)                                                                                                    |  |  |
|                                                                                                    | No. 9 Advance and Subsection                                                                                                    | Tunks untpiket.                                                                                                    |  |  |
|                                                                                                    |                                                                                                    |                                                                                                    |  |  |
|                                                                                                    |                                                                                                    | The second second                                                                                                    |  |  |
|                                                                                                    | There are not and a                                                                                                    |                                                                                                    |  |  |
|                                                                                                    |                                                                                                    | N.C.N.                                                                                                    |  |  |
|                                                                                                    | Table of California                                                                                                    |                                                                                                    |  |  |
|                                                                                                    | and Providence and                                                                                                    |                                                                                                    |  |  |
|                                                                                                    | deutecid term                                                                                                    |                                                                                                    |  |  |
|                                                                                                    |                                                                                                    | COMPACT 1                                                                                                    |  |  |
| ächste Seite →                                                                                                    |                                                                                                    | E-m-1 (mass.)                                                                                                    |  |  |
| ächste Seite →                                                                                                    |                                                                                                    | mener (M., Perstea, and ) where the control late 1 and the second second                                                                                                    |  |  |
| ächste Seite →                                                                                                    | an the pair hetperes                                                                                                    | -<br>Inner na (materi upaner usa anun (atter) ausur                                                                                                    |  |  |
| ächste Seite →                                                                                                    |                                                                                                    |                                                                                                    |  |  |
| ächste Seite →                                                                                                    |                                                                                                    |                                                                                                    |  |  |
| ächste Seite →                                                                                                    |                                                                                                    |                                                                                                    |  |  |
| ächste Seite →                                                                                                    |                                                                                                    |                                                                                                    |  |  |
| ächste Seite →                                                                                                    | Court on Station Man                                                                                                    | (B)(E )(E )(E )(E )(E )(E )(E )(E )(E )(E                                                                                                    |  |  |
| ächste Seite →                                                                                                    |                                                                                                    |                                                                                                    |  |  |
| ächste Seite →                                                                                                    |                                                                                                    |                                                                                                    |  |  |
| ächste Seite →                                                                                                    |                                                                                                    |                                                                                                    |  |  |
| ächste Seite →                                                                                                    |                                                                                                    |                                                                                                    |  |  |
| ächste Seite →                                                                                                    |                                                                                                    |                                                                                                    |  |  |
| ächste Seite →                                                                                                    |                                                                                                    |                                                                                                    |  |  |
| ächste Seite →                                                                                                    |                                                                                                    |                                                                                                    |  |  |
| ächste Seite →                                                                                                    |                                                                                                    |                                                                                                    |  |  |
| ächste Seite →                                                                                                    |                                                                                                    |                                                                                                    |  |  |
| ächste Seite →                                                                                                    |                                                                                                    |                                                                                                    |  |  |
| ächste Seite →                                                                                                    |                                                                                                    |                                                                                                    |  |  |
| ächste Seite →                                                                                                    |                                                                                                    |                                                                                                    |  |  |
| ächste Seite →                                                                                                    |                                                                                                    |                                                                                                    |  |  |
| ächste Seite →                                                                                                    |                                                                                                    |                                                                                                    |  |  |
| ächste Seite →                                                                                                    |                                                                                                    |                                                                                                    |  |  |
| ächste Seite →                                                                                                    |                                                                                                    |                                                                                                    |  |  |
| ächste Seite →                                                                                                    |                                                                                                    |                                                                                                    |  |  |
| ächste Seite →                                                                                                    |                                                                                                    |                                                                                                    |  |  |
| ächste Seite →                                                                                                    |                                                                                                    |                                                                                                    |  |  |
| ächste Seite →                                                                                                    |                                                                                                    |                                                                                                    |  |  |
| ächste Seite →                                                                                                    |                                                                                                    |                                                                                                    |  |  |
| ächste Seite →                                                                                                    |                                                                                                    |                                                                                                    |  |  |
| ächste Seite →                                                                                                    |                                                                                                    |                                                                                                    |  |  |
| ächste Seite →                                                                                                    |                                                                                                    |                                                                                                    |  |  |
| ächste Seite →                                                                                                    |                                                                                                    |                                                                                                    |  |  |
| ächste Seite →                                                                                                    |                                                                                                    |                                                                                                    |  |  |
| ächste Seite →                                                                                                    |                                                                                                    |                                                                                                    |  |  |
| ächste Seite →                                                                                                    |                                                                                                    |                                                                                                    |  |  |
| ächste Seite →                                                                                                    |                                                                                                    |                                                                                                    |  |  |
| ächste Seite →                                                                                                    |                                                                                                    |                                                                                                    |  |  |
| ächste Seite →                                                                                                    |                                                                                                    |                                                                                                    |  |  |
| ächste Seite →                                                                                                    |                                                                                                    |                                                                                                    |  |  |
| ächste Seite →                                                                                                    |                                                                                                    |                                                                                                    |  |  |
| ächste Seite →                                                                                                    |                                                                                                    |                                                                                                    |  |  |
| achste Seite →                                                                                                    |                                                                                                    |                                                                                                    |  |  |
| ächste Seite →                                                                                                    |                                                                                                    |                                                                                                    |  |  |
| achste Seite ->                                                                                                    |                                                                                                    |                                                                                                    |  |  |
|                                                                                                    |                                                                                                    |                                                                                                    |  |  |

Größe der JPG-Vorschau dieser PDF-Datei:  $423 \times 599$  Pixel. Weitere Auflösung:  $169 \times 240$  Pixel.

Originaldatei (1.239 × 1.754 Pixel, Dateigröße: 298 KB, MIME-Typ: application/pdf, 6 Seiten)

Ubiquiti Nanostation2 bzw. Bullet2(HP) Konfigurationsanleitung für HAMNET am OE2XZR Gaisberg

### Dateiversionen

Klicken Sie auf einen Zeitpunkt, um diese Version zu laden.

|         | Version vom          | Vorschaubild                                                                                                    | Maße                              | Benutzer                        | Kommentar                                                                                                    |
|---------|----------------------|----------------------------------------------------------------------------------------------------|-----------------------------------|---------------------------------|----------------------------------------------------------------------------------------------------|
| aktuell | 10:43, 14. Apr. 2013 | <text><text><text><text><text><text><text><text></text></text></text></text></text></text></text></text>                                                                                                    | 1.239 ×<br>1.754, 6<br>Seiten (29 | <mark>OE2WAO ([</mark><br>8 KB) | Diskussion   Beiträge)                                                                                             |
|         | 10:37, 14. Apr. 2013 | <section-header><section-header><section-header><section-header><section-header><section-header><section-header><section-header><text></text></section-header></section-header></section-header></section-header></section-header></section-header></section-header></section-header>                                               | 1.239 ×<br>1.754, 6<br>Seiten (29 | <mark>OE2WAO ([</mark><br>8 KB) | <mark>)vi⊴k⊉ssion   Beiträge)</mark>                                                                               |
|         | 10:31, 14. Apr. 2013 | <section-header><section-header><section-header><section-header><section-header><section-header><section-header><section-header><section-header><text><text></text></text></section-header></section-header></section-header></section-header></section-header></section-header></section-header></section-header></section-header> | 1.239 ×<br>1.754, 6<br>Seiten (29 | OE2WAO ([<br>8 KB)              | Diskussion   Beiträge)                                                                                             |
|         | 13:42, 31. Dez. 2009 | <text><text><text><text><text><text><text></text></text></text></text></text></text></text>                                                                                                    | 1.239 ×<br>1.754, 6<br>Seiten (29 | <mark>OE2WAO ([</mark><br>8 KB) | Diskussion   Beiträge)                                                                                             |
|         | 20:42, 23. Mär. 2009 | <section-header><section-header><section-header><section-header><section-header><text><text><text><text><text><text><text></text></text></text></text></text></text></text></section-header></section-header></section-header></section-header></section-header>                                                                    | 1.239 ×<br>1.754, 6<br>Seiten (29 | <mark>OE2WAO ([</mark><br>8 KB) | Ubiquiti Nanostation2 bzw.<br>Bullet2(HP)<br><b>Konfigurationsarileit</b> )ung für<br>HAMNET am OE2XZR<br>Gaisberg |

Sie können diese Datei nicht überschreiben.

### Dateiverwendung

Die folgende Seite verwendet diese Datei:

• Teststellungen Gaisberg Gernkogel

### Metadaten

Diese Datei enthält weitere Informationen, die in der Regel von der Digitalkamera oder dem verwendeten Scanner stammen. Durch nachträgliche Bearbeitung der Originaldatei können einige Details verändert worden sein.

Fotograf Brandstetter Franz

KurztitelSoftwareWriterUmwandlungsprogrammLibreOffice 3,6VerschlüsseltnoPapierformat595 x 842 pts (A4)Version des PDF-Formats1,4

# Michael, OE2WAO

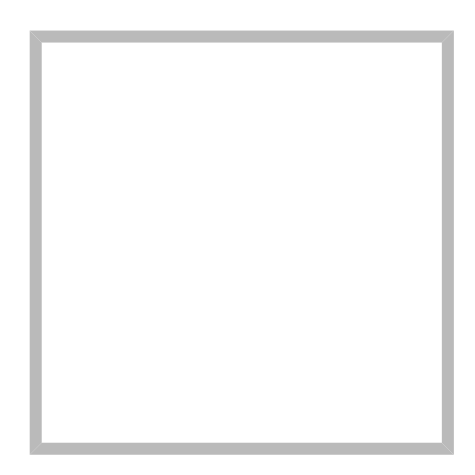

Name

Michael, OE2WAO

https://oe2wao.info

| Michael | , OE2WAO                            |                 |  |  |  |
|---------|-------------------------------------|-----------------|--|--|--|
|         | Name                                | Michael, OE2WAO |  |  |  |
|         | VoIP - HAMSIP                       |                 |  |  |  |
|         | TX Delay                            |                 |  |  |  |
|         | TCE Tinycore Linux Project englisch |                 |  |  |  |
|         | TCE Tinycore Linux Projekt          |                 |  |  |  |
|         | PATH-Einstellungen                  |                 |  |  |  |
|         | TCE Hardwa                          | are             |  |  |  |
|         | DXL - APRS                          | map operating   |  |  |  |
|         | DXL - APRSmap englisch              |                 |  |  |  |
|         | APRS für Ne                         | ewcomer         |  |  |  |

## Datei:NS2-OE2XZR.pdf

- Datei
- Dateiversionen
- Dateiverwendung
- Metadaten

| Gehe zu Seite                                                                                                    |
|----------------------------------------------------------------------------------------------------|
|                                                                                                    |
| Europarticipantiticipa National Participa<br>International Participa National Participa<br>International Participa National Participa<br>International Participa National Participa<br>International Participa National Participa<br>International Participa National Participa<br>International Participa National Participa<br>International Participa National Participa<br>International Participa National Participa<br>International Participa National Participa<br>International Participa National Participa<br>International Participa National Participa<br>International Participa National Participa National Participa<br>International Participa National Participa National Participa<br>International Participa National Participa National Participa National Participa National Participa<br>International Participa National Participa National P |
|                                                                                                    |
|                                                                                                    |
|                                                                                                    |
| ← vorherige Seite                                                                                                    |

|                  | Ro-Secondras / I<br>art Papergilan S<br>Rosen Serte anni<br>Solen aske denn<br>Rosen aktive<br>Rosen aktive<br>Rosen Serte                                                                                                    | ove de dealer é als a dictions statiger and de unit antimiser soung<br>de diction Review of the second statistical sources and<br>de diction Review of the second statistical sources and<br>the distribution of the second statistical sources and<br>the distribution of the second statistical sources and<br>the distribution of the second statistical sources and<br>the distribution of the distribution of the distribution of the<br>distribution of the distribution of the distribution of the<br>distribution of the distribution of the distribution of the<br>distribution of the distribution of the distribution of the<br>distribution of the distribution of the distribution of the distribution of the<br>distribution of the distribution of the distribution of t |
|------------------|----------------------------------------------------------------------------------------------------|----------------------------------------------------------------------------------------------------|
| ächste Seite →   | wassing and                                                                                                    | audraf wa                                                                                                    |
|                  | Refigeration<br>Sector Sectors<br>Sector February<br>Mart - Electrony<br>Refer to a reaction<br>Reputation                                                                                                    | tem die Kappelanne wat der Verstandig ist darit der Land wat ander der Sternen der Sterne der Sterne der<br>Sterne der Sterne der Sterne der Sterne der Sterne der Sterne der Sterne der Sterne der Sterne der Sterne der Sterne der Sterne der Sterne der Sterne der Sterne der Sterne der Sterne der Sterne der Sterne der Sterne der Sterne der Ster                                |
| ächste Seite →   | Annual Control of Control of Cont |                                                                                                    |
| ächste Seite →   |                                                                                                    | (man) (mon)                                                                                                    |
| ächste Seite →   | station and and                                                                                                    | el Medilenaria (M. Prates, etc.) artes <u>este artes (M. Y. ar</u> Antonia).<br>N'antoni                                                                                                    |
| ächste Seite →   | an tracparter                                                                                                    | tgalana melar na (methal) spontan wai anan (atter) anawa                                                                                                    |
| ächste Seite →   |                                                                                                    |                                                                                                    |
| ächste Seite →   |                                                                                                    |                                                                                                    |
| ächste Seite →   |                                                                                                    |                                                                                                    |
| ächste Seite →   | Front on States                                                                                                    | National West State State                                                                                                    |
| ächste Seite →   |                                                                                                    |                                                                                                    |
| ächste Seite →   |                                                                                                    |                                                                                                    |
| ächste Seite →   |                                                                                                    |                                                                                                    |
| ächste Seite →   |                                                                                                    |                                                                                                    |
| ächste Seite →   |                                                                                                    |                                                                                                    |
| ächste Seite →   |                                                                                                    |                                                                                                    |
| ächste Seite →   |                                                                                                    |                                                                                                    |
| ächste Seite →   |                                                                                                    |                                                                                                    |
| ächste Seite →   |                                                                                                    |                                                                                                    |
| ächste Seite →   |                                                                                                    |                                                                                                    |
| ächste Seite →   |                                                                                                    |                                                                                                    |
| ächste Seite →   |                                                                                                    |                                                                                                    |
| ächste Seite →   |                                                                                                    |                                                                                                    |
| ächste Seite →   |                                                                                                    |                                                                                                    |
| ächste Seite →   |                                                                                                    |                                                                                                    |
| ächste Seite →   |                                                                                                    |                                                                                                    |
| ächste Seite →   |                                                                                                    |                                                                                                    |
| ächste Seite →   |                                                                                                    |                                                                                                    |
| ächste Seite →   |                                                                                                    |                                                                                                    |
| ächste Seite →   |                                                                                                    |                                                                                                    |
| ächste Seite →   |                                                                                                    |                                                                                                    |
| ächste Seite →   |                                                                                                    |                                                                                                    |
| ächste Seite →   |                                                                                                    |                                                                                                    |
| ächste Seite →   |                                                                                                    |                                                                                                    |
| ächste Seite →   |                                                                                                    |                                                                                                    |
| ächste Seite →   |                                                                                                    |                                                                                                    |
| ächste Seite →   |                                                                                                    |                                                                                                    |
| ächste Seite →   |                                                                                                    |                                                                                                    |
| lächste Seite →  |                                                                                                    |                                                                                                    |
| Iduiiste beile → |                                                                                                    |                                                                                                    |
|                  |                                                                                                    | hata Caita                                                                                                    |

Größe der JPG-Vorschau dieser PDF-Datei:  $423 \times 599$  Pixel. Weitere Auflösung:  $169 \times 240$  Pixel.

Originaldatei (1.239 × 1.754 Pixel, Dateigröße: 298 KB, MIME-Typ: application/pdf, 6 Seiten)

Ubiquiti Nanostation2 bzw. Bullet2(HP) Konfigurationsanleitung für HAMNET am OE2XZR Gaisberg

### Dateiversionen

Klicken Sie auf einen Zeitpunkt, um diese Version zu laden.

|         | Version vom          | Vorschaubild                                                                                                    | Maße                              | Benutzer                        | Kommentar                                                                                                    |
|---------|----------------------|----------------------------------------------------------------------------------------------------|-----------------------------------|---------------------------------|----------------------------------------------------------------------------------------------------|
| aktuell | 10:43, 14. Apr. 2013 | <text><text><text><text><text><text><text><text></text></text></text></text></text></text></text></text>                                                                                                    | 1.239 ×<br>1.754, 6<br>Seiten (29 | <mark>OE2WAO ([</mark><br>8 KB) | Diskussion   Beiträge)                                                                                             |
|         | 10:37, 14. Apr. 2013 | <section-header><section-header><section-header><section-header><section-header><text><text><text><text><text></text></text></text></text></text></section-header></section-header></section-header></section-header></section-header>                                                                                                    | 1.239 ×<br>1.754, 6<br>Seiten (29 | <mark>OE2WAO ([</mark><br>8 KB) | ∑viski2ssion   Beiträge)                                                                                           |
|         | 10:31, 14. Apr. 2013 | <section-header><section-header><section-header><section-header><section-header><section-header><section-header><section-header><section-header><section-header><section-header><text></text></section-header></section-header></section-header></section-header></section-header></section-header></section-header></section-header></section-header></section-header></section-header>                                  | 1.239 ×<br>1.754, 6<br>Seiten (29 | <mark>OE2WAO ([</mark><br>8 KB) | Diskussion   Beiträge)                                                                                             |
|         | 13:42, 31. Dez. 2009 | <text><text><text><text><text><text><text></text></text></text></text></text></text></text>                                                                                                    | 1.239 ×<br>1.754, 6<br>Seiten (29 | <mark>OE2WAO ([</mark><br>8 KB) | Diskussion   Beiträge)                                                                                             |
|         | 20:42, 23. Mär. 2009 | <section-header><section-header><section-header><section-header><section-header><section-header><section-header><section-header><section-header><section-header><section-header><section-header><text></text></section-header></section-header></section-header></section-header></section-header></section-header></section-header></section-header></section-header></section-header></section-header></section-header> | 1.239 ×<br>1.754, 6<br>Seiten (29 | <mark>OE2WAO ([</mark><br>8 KB) | Ubiquiti Nanostation2 bzw.<br>Bullet2(HP)<br><b>Konfigurationsarileit</b> )ung für<br>HAMNET am OE2XZR<br>Gaisberg |

Sie können diese Datei nicht überschreiben.

### Dateiverwendung

Die folgende Seite verwendet diese Datei:

• Teststellungen Gaisberg Gernkogel

### Metadaten

Diese Datei enthält weitere Informationen, die in der Regel von der Digitalkamera oder dem verwendeten Scanner stammen. Durch nachträgliche Bearbeitung der Originaldatei können einige Details verändert worden sein.

Fotograf Brandstetter Franz

KurztitelSoftwareWriterUmwandlungsprogrammLibreOffice 3,6VerschlüsseltnoPapierformat595 x 842 pts (A4)Version des PDF-Formats1,4

## Teststellungen Gaisberg Gernkogel

## Standort Gaisberg

| Rufzeichen                                             | OE2XZR                          |
|--------------------------------------------------------|---------------------------------|
| Locator                                                | JN76NT 1265m                    |
| Link 1 (Mikrotik Metal-5SHPn, 30dbi Parabolantenne)    | 5GHz Gernkogel OE2XGR 56km      |
| Link 2 (Mikrotik RB912UAG, 21dbi Sektorantenne)        | 5GHz Waging DB0MBG 35km         |
|                                                        | 5GHz Burghausen DB0BGH 46km     |
|                                                        | 5GHz Tannberg OE2XAP 20km       |
|                                                        | 5GHz Gundertshausen OE5EBO 40km |
|                                                        | 5GHz Frauschereck OE5XBL 36km   |
|                                                        | 5GHz Geiersberg OE5XUL 56km     |
| Link 3 (RB433AH, DBII F52N Pro, 30dbi Parabolantenne)  | 5GHz Wegscheid DB0WGS 102km     |
| Link 4 (Ubiquiti Powerbridge M10 MiMo)                 | 10GHz Klubheim OE2XAL 9km       |
| Benutzer AP (Wistron DCMA82, 180° Sektorantenne 11dbi) | 2,4GHz, Bandbreite 5MHz         |
| Verantwortlicher                                       | OE2AIP Philipp                  |
| SysOp                                                  | OE2WAO Mike                     |
|                                                        |                                 |

## Standort Gernkogel

Rufzeichen Locator Routerboard Link 1 (Mikrotik QRT5)

Link 2 (Mikrotik Groove, 23dbi Planarantenne)

Link 3 (Ubiquiti NanoBridge, 25dbi Spiegel)

Benutzer AP (Wistron DCMA82, 90° Sektorantenne 14dbi) Verantwortlicher

SysOps

### Anleitungen

#### OE2XGR

JN67OH 1680m Mikrotik RB493AH 5GHz Gaisberg OE2XZR 56km 5GHz Wildkogel OE2XKR 76km 5GHz Sonnblick OE2XSR 38km

2,4GHz, Bandbreite 5MHz

OE2HFO Felix OE2WIO Franz OE2WAO Mike

- Ubiquiti Nanostation 2, M2 bzw. Bullet 2, 2HP und M2HP Konfigurationsanleitung für HAMNET am Gaisberg, Untersberg, Gernkogel, Wildkogel mit direktem Anschluß an den PC
- Ubiquiti NS bzw. Bullet mit LAN Router Konfigurationsanleitung für HAMNET PowerUser mit Anschluß an einen LAN Router zur gleichzeitigen Verwendung von Internet und HAMNET im hauseigenen Netzwerk
- Instant Messaging Client für HAMNET am OE2XZR Gaisberg (derzeit nicht aktiv)
- Packet Radio Zugang im HAMNET am OE2XZR Gaisberg

 Packet Radio via Mailclient Lesen und Antworten von Packet Radio Nachrichten via Mailclient (bspw. MS Outlook) im HAMNET am OE2XZR Gaisberg